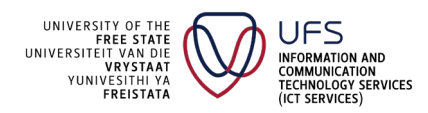

Click on the UFS Gate Screening link:

https://www.ufs.ac.za/covid19screening

This guide provides an overview of the electronic steps to be followed by staff members, registered students, and international students of the University of the Free State (UFS) on how to:

Upload Vaccination Certificate Upload International Vaccination Certificate Upload PCR Test Results Apply for Exemptions

Uploading your vaccination certificate is an essential step in obtaining the QR code you will need to access campus.

This is a once-off step and will require you to follow the screen prompts on either your cellphone or any other electronic device you may be using.

#### Let's Start!

**Step 1:** Click on the UFS gate screening link (<u>https://www.ufs.ac.za/covid19screening</u>, or access the link on the UFS website.

**Step 2:** Once the COVID-19 screening application opens, you will be prompted to either select the staff or student profile. Selecting any one of these two profiles will prompt you to log in with your UFS username and password.

If you have forgotten your password, you can easily reset it by navigating to <u>https://selfservice.ufs.ac.za/</u>.

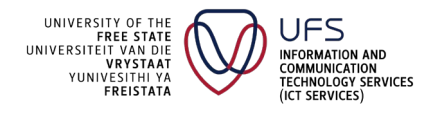

| ØUFS | â |                                                         | Admin Access |
|------|---|---------------------------------------------------------|--------------|
|      |   |                                                         |              |
|      |   | University of the Free State Covid-19 Symptom Screening |              |
|      |   | Screening Questionnaire<br>Employee                     |              |
|      |   | Student                                                 |              |
|      |   | Other                                                   |              |
|      |   |                                                         |              |

Login with UFS Username and UFS Password

| WUFS 希                                      |  |  |
|---------------------------------------------|--|--|
|                                             |  |  |
| Please enter your UFS credentials to login. |  |  |
| UserName *                                  |  |  |
| username                                    |  |  |
| Password *                                  |  |  |
|                                             |  |  |
| Login                                       |  |  |
| Back                                        |  |  |
|                                             |  |  |

**Step 3:** Now that you have logged in and selected your profile, you can choose your option.

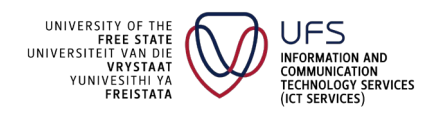

 University of the Free State Covid-19 Management Portal

 Screening Questionnaire: Employee

 No valid Permit was found

 • Exemptions Rejected : 0

 • Exemptions Rejected : 0

 • Exemptions Approval : 0

 • Exemptions Referred to Committee : 0

 Complete Questionaire

## ► 1. UPLOAD OF VACCINATION CERTIFICATE

Click on Upload Vaccination Certificate

| Wufs A                                                       | Good day Logo                                |
|--------------------------------------------------------------|----------------------------------------------|
| University of the Free State                                 | Covid-19 Management Portal                   |
| Screening Questionnaire: Employee                            | Vaccination Certificates and Exemptions      |
| No valid Permit was found                                    | Upload Vaccination Certificate               |
| Exemptions Rejected : 0                                      | Upload International Vaccination Certificate |
| Exemptions Awaiting Approval : 0     Exemptions Approved : 0 | Upload PCR Test Results                      |
| Exemptions Refered to Committee : 0                          | Apply for Exemption                          |
| Complete Questionaire                                        |                                              |

Upload a copy of your vaccination certificate from your electronic device (phone or PC), and remember to read the instructions carefully.

Click on Browse

Select your vaccination certificate and then click on Upload

| Wufs ĸ                                                                                                    | Logout |
|----------------------------------------------------------------------------------------------------|--------|
|                                                                                                    |        |
| Upload your Documents                                                                                                    |        |
| Please Note:<br>• Your celificate will not be valid if you ID Number is not correctly loaded on PeopleSoft and differs from the ID Number on the Vaccination Certificate<br>• Should validation fail on you ID Number please contact HR Business Partner or Student Academic Services to rectify your detail before uploading again<br>• Should validation fail for any other reason and you consider your certificate valid, please Apply for an Exemption and attach your certificate for manual validation<br>Upload Vaccination Certificate |        |
| e-vaccination-certificate-2021-11-29-v2.pdf Browse 🛓 Upload                                                                                                    |        |
|                                                                                                    | <br>   |

Your vaccination certificate will be automatically validated once uploaded. You will also automatically be redirected to create a permanent QR code for gate access. If, however, you have misplaced your permanent QR and would like to print or save it again, you can click on

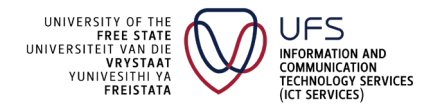

Get my Permanent QR Code on the main page.

| WUFS 4     | ¥             |             |              | Good day | Logout |
|------------|---------------|-------------|--------------|----------|--------|
| Validation | n Successfull |             |              |          |        |
| Vaccinatio | n Certificate |             |              |          |        |
|            | First Name    |             |              |          |        |
|            | Surname       |             |              |          |        |
|            | Date of Birth |             |              |          |        |
|            | ID Type       |             |              |          |        |
|            | ID Number     |             |              |          |        |
| Vaccine Co | de            | Date        | Vaccine Type |          |        |
|            |               | 29-Sep-2021 | Comirnaty    |          |        |
|            |               | 10-Nov-2021 | Comirnaty    |          |        |
| Get my Per | manent QRCode |             |              |          |        |

This is an example of a permanent QR code; you can either save it on your phone or print it as a hard copy to present at the gate.

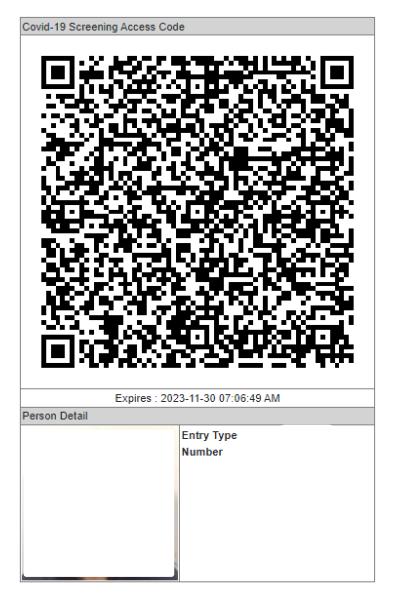

If you receive the following message, please click on "I Consider my Certificate as Valid."

| Validation                                                                                                    |
|----------------------------------------------------------------------------------------------------|
| Failed: Invalid Certificate.                                                                                                    |
| If you consider your certificate valid, please click on button below "I Consider my Certificate as Valid" certificate for manual validation |
| I Consider my Certificate as Valid                                                                                                    |
|                                                                                                    |
| Back                                                                                                    |
|                                                                                                    |

"Browse" and then "Upload" your certificate

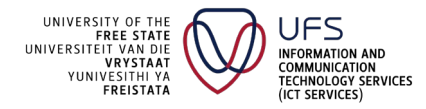

## **GUIDE TO UFS STAFF AND STUDENTS**

| Upload your Documents                                                               |        |
|-------------------------------------------------------------------------------------|--------|
| Upload Vaccine Certificate for Manual Valid<br>doc0909812021060809: Browse 🔹 Upload | ition: |

Your application has now been validated; If this is the case, a confirmation email will be sent to the email address you entered earlier once your application has been processed.

#### ► 2. UPLOAD OF INTERNATIONAL VACCINATION CERTIFICATE

Click on Upload International Vaccination Certificate

| cination Certificates and Exemptions         |  |
|----------------------------------------------|--|
| Upload Vaccination Certificate               |  |
| Upload International Vaccination Certificate |  |
| Upload PCR Test Results                      |  |
| Apply for Exemption                          |  |
|                                              |  |
|                                              |  |

A copy of your International Vaccination Certificate must be on your PC to upload – **please** read the instructions carefully.

Browse and select your International Vaccination Certificate and then click on Upload

| WUFS 🎓                                                                                                    |                                                                                                    | Good day | Logout |
|----------------------------------------------------------------------------------------------------|----------------------------------------------------------------------------------------------------|----------|--------|
| Upload your Documents                                                                                                    |                                                                                                    |          |        |
| Please Note:<br>• Your celificate will not be valid if you ID Number is<br>• Should validation fail on you ID Number please co<br>• Should validation fail for any other reason and you<br>Upload Vaccination Certificate<br>•-vaccination-certificate-2021-11-29-v2.pdf | not correctly loaded on PeopleSoft and differs from the ID Number on the Vaccination Certificate.<br>tact HR Dusiness Partner or Student Academic Services to rectify your detail before uploading again<br>consider your certificate valid, please Apply for an Exemption and attach your certificate for manual validation<br>Browse ± Upload |          |        |

You have successfully uploaded your International Vaccination Certificate.

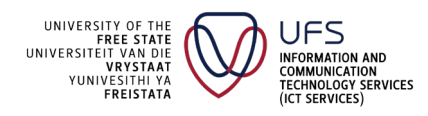

## **GUIDE TO UFS STAFF AND STUDENTS**

| Wufs 🛪           | Good day | Logout |
|------------------|----------|--------|
| Validation       |          |        |
| Upload Completed |          |        |
| Back             |          |        |

#### ► 3. TRACK MY APPLICATION

Remember, you can track your application status at any time to see if an application was approved or not. Click *Back* or navigate to the application screen, where all application statuses will be displayed.

Your status may indicate 'Exemption awaiting approval'. If this is the case, a confirmation email will be sent to the email address you entered earlier once your application has been processed.

If you receive the following message, please click on "I Consider my Certificate as Valid."

| Validation                                                                                                    |
|----------------------------------------------------------------------------------------------------|
| Failed: Invalid Certificate.                                                                                                    |
| If you consider your certificate valid, please click on button below "I Consider my Certificate as Valid" certificate for manual validation |
| I Consider my Certificate as Valid                                                                                                    |
| Back                                                                                                    |

Browse and select your International Vaccination Certificate and then click on Upload

| Upload your Documents                                                                   |      |  |
|-----------------------------------------------------------------------------------------|------|--|
| Upload Vaccine Certificate for Manual Valida doc0909812021060809: Browse  Upload Upload | ion: |  |
|                                                                                         |      |  |

Your application has now been validated; If this is the case, a confirmation email will be sent to the email address you entered earlier once your application has been processed.

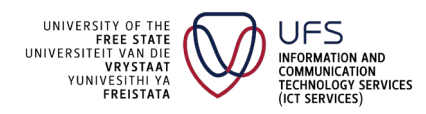

## **GUIDE TO UFS STAFF AND STUDENTS**

| /alidation       |   |
|------------------|---|
| Jpload Completed |   |
| Back             |   |
|                  | _ |

Remember, you can track your application status at any time to see if an application was approved or not. Click Back or navigate to the application screen, where all application statuses will be displayed.

Your status may indicate 'Exemption awaiting approval'. If this is the case, a confirmation email will be sent to the email address you entered earlier once your application has been processed.

#### No valid Permit was found

- Exemptions Rejected : 0
- Exemptions Awaiting Approval : 1
- Exemptions Approved : 0
- · Exemptions Referred to Committee : 0

Complete Questionaire

After approval, always remember to complete the standard 'Questionnaire on symptoms experienced'. Click on *Complete Questionaire* and complete the questionnaire. Once completed, you will be flagged on the system as either having been granted a valid access permit or not.

Your QR code will simultaneously be sent to you via email, and a printable version will appear on your screen.

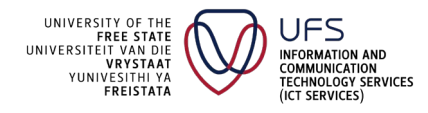

## **GUIDE TO UFS STAFF AND STUDENTS**

| WUFS 🛪                                              |                                 |                                | Good day                   | Logout |
|-----------------------------------------------------|---------------------------------|--------------------------------|----------------------------|--------|
|                                                     | University of the Free State Co | vid-19 Management Port         | tal                        |        |
| Screening Questionnaire: Priva                      | te                              | Vaccination Certificates and   | I Exemptions               |        |
| Exemptions Rejected : 0     Exemptions Awaiting App | proval : 0                      | Upload Vaco                    | ination Certificate        |        |
| Exemptions Approved : 1     Exemptions Refered to C | Committee : 0                   | Upload Internation<br>Upload P | al Vaccination Certificate | -      |
| Complete Questionaire                               |                                 |                                |                            |        |
| Wufs 🛪                                              |                                 |                                | Good day                   | Logout |
| Covid-19 Screening Ac                               | cess Code                       |                                |                            |        |
|                                                     |                                 |                                |                            |        |
|                                                     | Section A: Personal Information |                                |                            |        |
|                                                     |                                 |                                |                            |        |
|                                                     | Name                            |                                |                            |        |
|                                                     |                                 |                                |                            |        |
|                                                     | Sumame                          |                                |                            |        |
|                                                     |                                 |                                |                            |        |

After completing the Questionnaire, your QR Code will be sent via Email or a printable version on the screen.

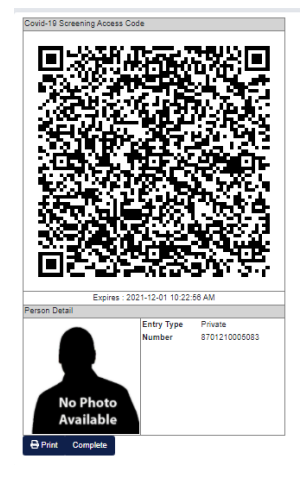

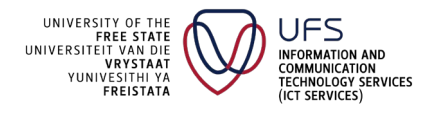

## **GUIDE TO UFS STAFF AND STUDENTS**

### ► 4. UPLOAD PCR TEST RESULTS

If you are required to upload a PCR test, you can click on *Upload PCR Test Results* from the main application screen.

| Screening Questionnaire: Employee                                                                                                    | Vaccination Certificates and Exemptions      |  |
|----------------------------------------------------------------------------------------------------|----------------------------------------------|--|
| lo valid Permit was found                                                                                                    | Upload Vaccination Certificate               |  |
| <ul> <li>Exemptions Rejected : 6</li> <li>Exemptions Awaiting Approval : 0</li> <li>Exemptions Approved : 0</li> <li>Exemptions Referred to Committee : 0</li> </ul> | Upload International Vaccination Certificate |  |
|                                                                                                    | Upload PCR Test Results                      |  |
|                                                                                                    | Apply for Exemption                          |  |

Upload a copy of your PCR test results from your electronic device by clicking on *Browse* and then selecting your PCR test results. Once selected, click on *Upload – remember* to read the instructions carefully.

Also, note that PCR test results are only valid for **ONE WEEK.** 

| Wufs 🛪                                                                                                    | Good day | Logout |  |  |
|----------------------------------------------------------------------------------------------------|----------|--------|--|--|
| Upload your Documents                                                                                                    |          |        |  |  |
| Please Note:  PCR Test Results is only valid for seven calendar days from the date of the Test Result Only after your Results has been verified will you be able to get a QRCode daily |          |        |  |  |
| Upload PCR Test Result: Browse                                                                                                    |          |        |  |  |

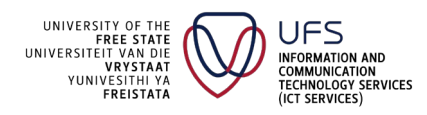

## **GUIDE TO UFS STAFF AND STUDENTS**

| Wufs 🛪                                                                                                    | Good day | Logout |
|----------------------------------------------------------------------------------------------------|----------|--------|
| Upload your Documents Please Note:                                                                                                    |          |        |
| PCR Test Results is only valid for seven calendar days from the date of the Test Result     Only after your Results has been verified will you be able to get a QRCode daily <u>Upload PCR Test Result:</u> |          |        |
| link_To6UJTpQ (1).pdf                                                                                                    | Browse   | Upload |

#### You have successfully uploaded your PCR Test results

| Wufs 🐐           | Good day | Logout |
|------------------|----------|--------|
| Validation       |          |        |
| Upload Completed |          |        |
| Back             |          |        |

Remember, you can track your application status at any time to see if an application was approved or not. Click Back or navigate to the application screen, where all application statuses will be displayed.

In this instance, your status will indicate 'Exemption awaiting approval'. Once your application has been processed, a confirmation email will be sent to your entered email address.

| N | No valid Permit was found            |  |  |  |  |
|---|--------------------------------------|--|--|--|--|
|   | Exemptions Rejected : 0              |  |  |  |  |
|   | Exemptions Awaiting Approval : 1     |  |  |  |  |
|   | Exemptions Approved : 0              |  |  |  |  |
|   | Exemptions Referred to Committee : 0 |  |  |  |  |
| [ | Complete Questionaire                |  |  |  |  |

After approval, please fill in the questionnaire before being granted access to the UFS campus.

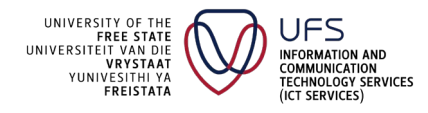

## **GUIDE TO UFS STAFF AND STUDENTS**

| Wufs 🛪                                                       | Good day Logout                              |
|--------------------------------------------------------------|----------------------------------------------|
| University of the Free Sta                                   | te Covid-19 Management Portal                |
| Screening Questionnaire: Private                             | Vaccination Certificates and Exemptions      |
| Exemptions Rejected : 0     Exemptions Awaiting Approval : 0 | Upload Vaccination Certificate               |
| Exemptions Approved : 1                                      | Upload International Vaccination Certificate |
| Exemptions Refered to Committee : 0 Complete Questionaire    | Upload PCR Test Results                      |

Click on Complete Questionnaire and complete the questionnaire.

| WUFS 希                 |                                 | Good day | Logout |
|------------------------|---------------------------------|----------|--------|
| Covid-19 Screening Act | cess Code                       |          |        |
|                        | Section A: Personal Information |          |        |
|                        | ID Number                       |          |        |
|                        | Name                            |          |        |
|                        | Surname                         |          |        |
|                        |                                 |          |        |

After completion of the Questionnaire, your QR Code will be sent via Email or a printable version on the screen

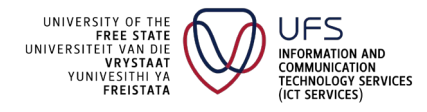

## **GUIDE TO UFS STAFF AND STUDENTS**

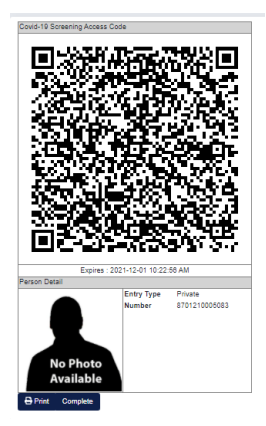

## ► 5. APPLY FOR EXEMPTION

Click on Apply for Exemption

| tal                                          |  |
|----------------------------------------------|--|
| 1 Exemptions                                 |  |
| ad Vaccination Certificate                   |  |
| Upload International Vaccination Certificate |  |
| load PCR Test Results                        |  |
| Apply for Exemption                          |  |
|                                              |  |
|                                              |  |

Click on one of the proposed application forms for Exemption that you wish to complete

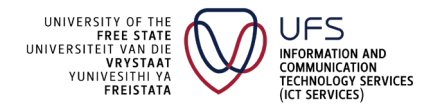

## **GUIDE TO UFS STAFF AND STUDENTS**

| WUFS 🕿                                                       |                                                 |                     | Good day | Logout |
|--------------------------------------------------------------|-------------------------------------------------|---------------------|----------|--------|
|                                                              |                                                 |                     |          |        |
| Upload your Document                                         |                                                 |                     |          |        |
| Please Note:                                                 |                                                 |                     |          |        |
| Only after approval will you     In the meantime please male | able to get a QRCode                            |                     |          |        |
| Application Forms:                                           | use of the PCR section to get access to campus  |                     |          |        |
| Annexure B - APPLIC     Annexure C - APPLIC                  | TION FOR MEDICAL EXEMPTION, MEDICAL DEFERRAL, O | R PERSONAL DEFERRAL |          |        |
| Annexure D - OTHER                                           | EGALLY ACCEPTABLE EXEMPTIONS                    |                     |          |        |
| Upload Exemption Docume                                      | ation                                           |                     |          |        |
| Upload Application Form                                      | Browse                                          |                     |          |        |
|                                                              |                                                 |                     |          |        |
| Supporting Documents                                         | Browse                                          |                     |          |        |
|                                                              |                                                 |                     |          |        |
|                                                              |                                                 |                     |          |        |
|                                                              |                                                 |                     |          |        |

Once completed, save the forms on your electronic device, and upload your applications by clicking on the *Browse* button and selecting the forms you would like to upload. (Application Form and Supporting Documentation before clicking on Upload.)

Click on Upload.

| )UFS 🕿                                                                             |                                                                                                    |                              | Good day | Logout |
|------------------------------------------------------------------------------------|----------------------------------------------------------------------------------------------------|------------------------------|----------|--------|
| Upload your Document                                                               |                                                                                                    |                              |          |        |
| Please Note:                                                                       |                                                                                                    |                              |          |        |
| Only after approval will you     In the meantime please mak     Application Forms: | able to get a QRCode<br>use of the PCR section to get access to campus<br>'ION FOR MEDICAL EXEMPTION, MEDICAL DE<br>'ION FOR RELIGIOUS EXEMPTION<br>EGALLY ACCEPTABLE EXEMPTIONS<br>ation | FERRAL, OR PERSONAL DEFERRAL |          |        |
| Upload Application Form                                                            | Browse                                                                                                    |                              |          |        |
| Supporting Documents                                                               | Browse                                                                                                    |                              |          |        |
| 1 Upload                                                                           |                                                                                                    |                              |          |        |

You have successfully uploaded your Exemption Application Form.

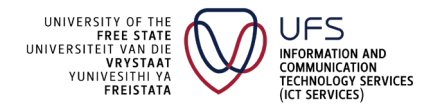

## **GUIDE TO UFS STAFF AND STUDENTS**

| Wufs 🛪           | Good day | Logout |
|------------------|----------|--------|
| Validation       |          |        |
| Upload Completed |          |        |
| Back             |          |        |

Remember, you can track your application status at any time to see if an application was approved or not. Click Back or navigate to the application screen, where all application statuses will be displayed.

Your status may indicate 'Exemption awaiting approval'. If this is the case, a confirmation email will be sent to the email address you entered earlier once your application has been processed.

#### No valid Permit was found

- Exemptions Rejected : 0
- Exemptions Awaiting Approval : 1
- · Exemptions Approved : 0
- · Exemptions Referred to Committee : 0

Complete Questionaire

Your status indicates *Awaiting Approval* – an email will be sent to your registered email address.

After Approval, please fill in the Questionnaire before access is granted to enter the UFS Campus.

| ( | Wufs 🛪                |                                 | Good day | Logout |
|---|-----------------------|---------------------------------|----------|--------|
|   | Covid-19 Screening Ac | cess Code                       |          |        |
|   |                       | Section A: Personal Information |          |        |
|   |                       | ID Number                       |          |        |
|   |                       | Name                            |          |        |
|   |                       |                                 |          |        |
|   |                       | Sumame                          |          |        |

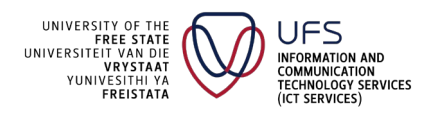

## **GUIDE TO UFS STAFF AND STUDENTS**

After completion of the Questionnaire, your QR Code will be sent via Email or a printable version on the screen

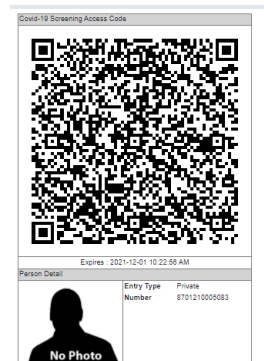